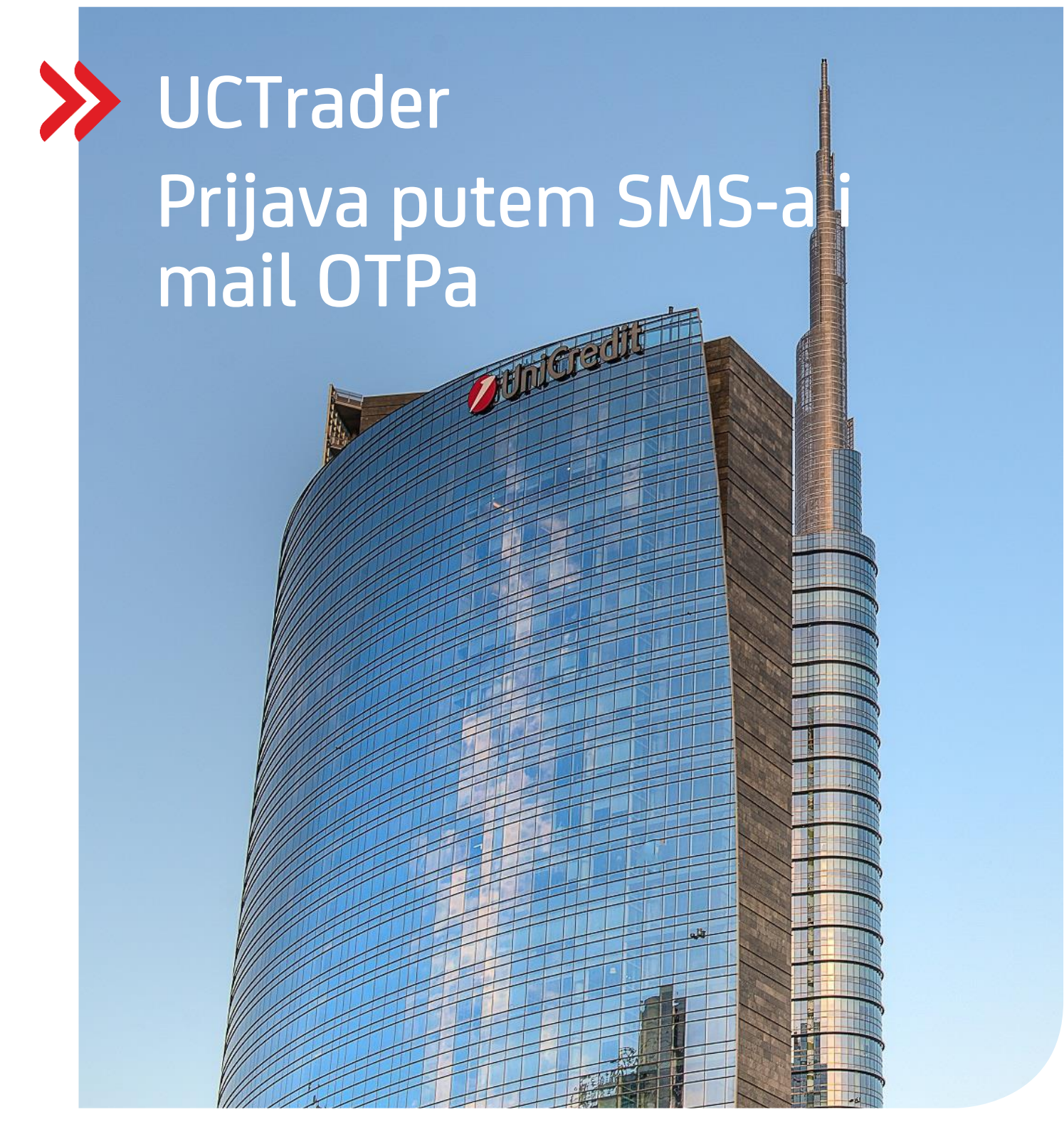

### UCTrader

Uputa za korisnike: IAL SMS i MAIL OTP prijava & Često postavljana pitanja veljača 2024

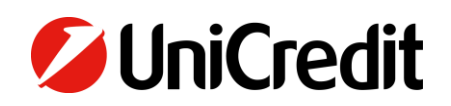

# Sadržaj

| 1. Prijava putem SMS-a i mail OTPa  | 3 |
|-------------------------------------|---|
| 1.1 Upute za prvo korištenje        | 3 |
| 1.2 Prijava na UCtrader platformu   | 6 |
|                                     |   |
| 2. Često postavljana pitanja        | 9 |
| 2.1 Račun je zaključan?             | 9 |
| 2.2 Zaboravili ste lozinku?         | 9 |
| 2.3 Promijenili ste telefonski broj | 9 |
| 2.4 Niste dobili SMS                | 9 |

### 1. Prijava putem SMS-a i Mail OTP-a

### **1.1 UPUTE KOJE TREBA SLIJEDITI PRILIKOM PRVOG KORIŠTENJA**

U poruci dobrodošlice (Welcome E-mail) dobili ste korisničko ime za pristup platformi UCTrader te poveznicu na stranicu za registraciju ako želite koristiti mobilnu aplikaciju CA Mobile OTP za generiranje vaših jednokratnih zaporki.

Kako biste po prvi put pristupili platformi UCTrader, slijedite niže navedene korake:

- 1. Otvorite poveznicu na platformu UCTrader (<u>https://uctrader.unicreditgroup.eu/auth/login</u>)
- 2. Unesite korisničko ime (Username) and kliknite na 'Login via IAL' (korak nije potreban ako je omogućen samo za IAL autentifikaciju):

| Welcome to<br><b>UCTrader</b> |
|-------------------------------|
| Username                      |
| IT_VW2                        |
| Login via IAL                 |

3. Kliknite na "Zaboravljena lozinka?" ('Forgotten Password?)'

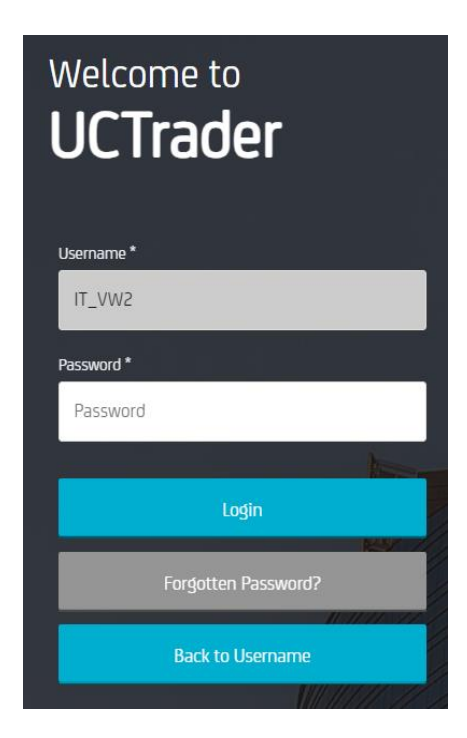

4. Zatim kliknite na 'Nastavi' (Next):

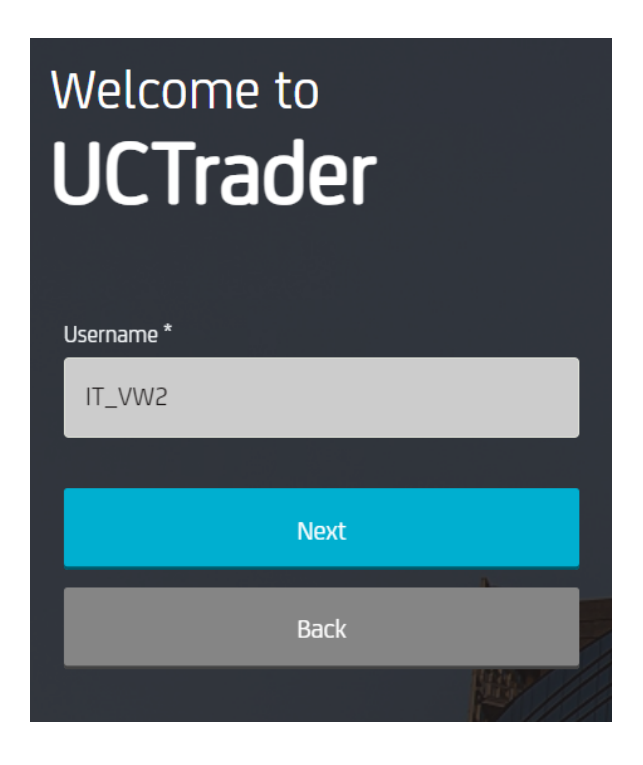

5. Automatski mail je poslan na vašu mail adresu sa lozinkom (Passcode) koja se koristi za prvu konfiguraciju:

| 🖉 UniCredit                             |  |
|-----------------------------------------|--|
| Dear Customer,                          |  |
| Below the OTP Code (One Time Password): |  |
| 617811                                  |  |
| Best regards,                           |  |
| UniCredit S.p.A.                        |  |

6. Unesite OTP kod zaprimljen putem maila i kliknite na Nastavi ('Next'):

| Welcome t           | o<br>Jer |   |   |
|---------------------|----------|---|---|
| Username *          |          |   | _ |
| IT_VW2              |          |   |   |
| One Time Password * |          |   |   |
|                     |          | 0 |   |
|                     |          |   |   |
|                     | Next     |   |   |
|                     |          |   |   |
|                     | Back     |   |   |
|                     |          |   |   |

7. Unesite odabranu lozinku vodeći računa o pravilu za lozinku i potvrdite ju, nakon toga kliknite na Nastavi( "Next"):

| Welcome to<br><b>UCTrader</b>                                                                                    |
|----------------------------------------------------------------------------------------------------|
|                                                                                                    |
| Username *                                                                                                    |
| IT_VW2                                                                                                    |
| Password *                                                                                                    |
|                                                                                                    |
| Repeat Password *                                                                                                |
|                                                                                                    |
| At least one upper case letter, at least one number, at least one special character, minimum length 8 characters |
| <ul> <li>Password successfully changed</li> </ul>                                                                |
| Next                                                                                                    |
|                                                                                                    |

#### **1.2 PRIJAVA NA PLATFORMU UCTRADER**

Kako biste pristupili platformi UCTrader nakon prve prijave, slijedite niže navedene korake:

- 1. Otvorite poveznicu na platformu UCTrader (<u>https://uctrader.unicreditgroup.eu/auth/login</u>)
- 2. Unesite vaše korisničko ime (Username) i kliknite Nastavi (Next).

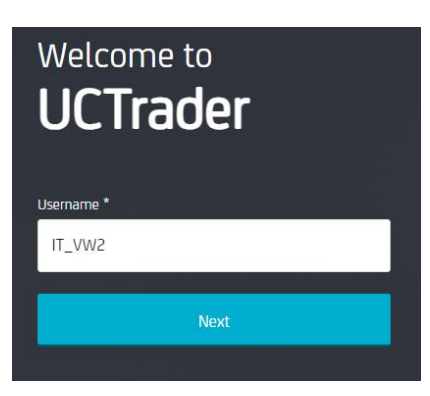

3. Kliknite na 'Login via IAL' (korak nije potreban ako je omogućen samo za IAL metodu provjere autentičnosti):

| Welcome to<br><b>UCTrader</b> |  |
|-------------------------------|--|
| Username                      |  |
| IT_VW2                        |  |
|                               |  |
| Login via IAL                 |  |

4. Unesite osobnu lozinku i kliknite 'Login':

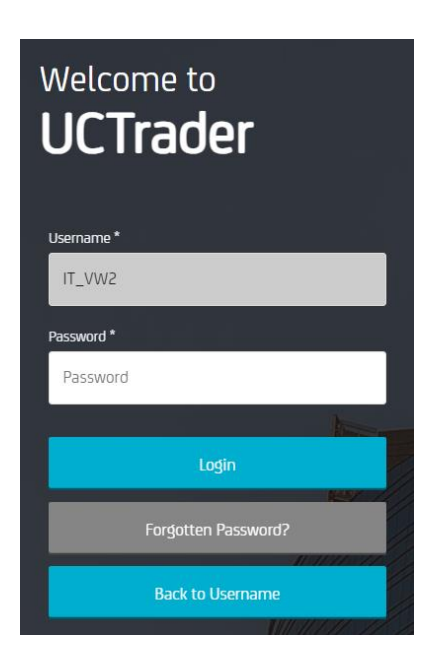

5. Iz padajućeg izbornika možete odabrati želite li primiti OTP putem SMSa ili maila (ako telefonski broj nije konfiguriran jedino je OTP putem maila dozvoljen):

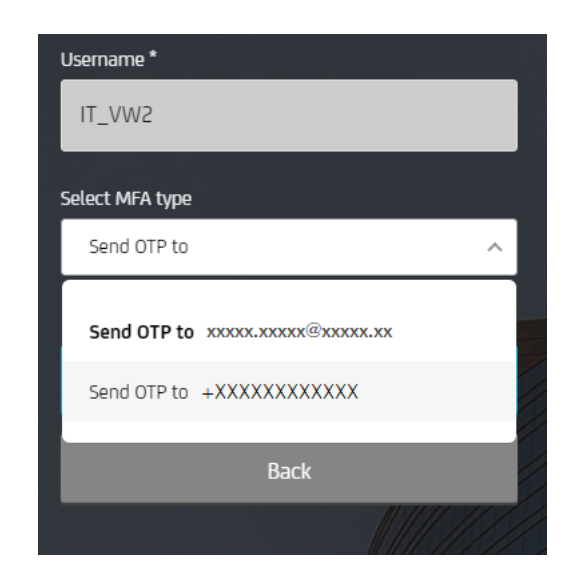

6. Odabarite željeni način i kliknite na Nastavi('Next'):

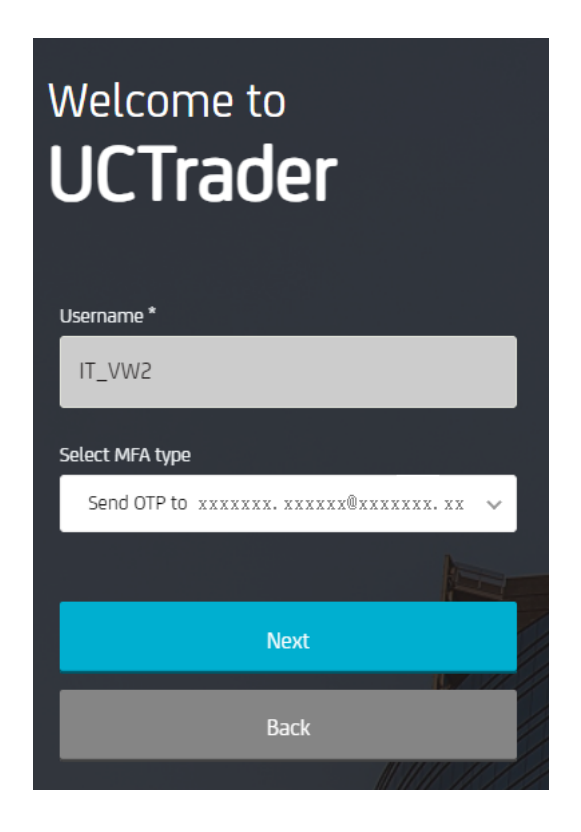

7. Unesite OTP zaprimljen putem SMSa ili maila kliknite na prijava('Login'):

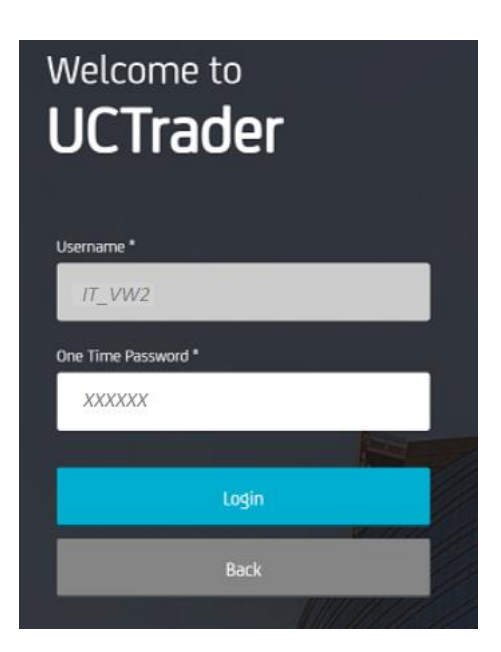

## 2. Često postavljana pitanja

### 2.1 RAČUN JE ZAKLJUČAN?

Vaš račun može biti zaključan iz dva razloga:

- 1. Osobna lozinka (Password) je pet puta uzastopno netočno unesena.
- 2. Pristupni kod je pet puta uzastopno netočno unesen.

Račun će biti automatski otključan nakon 10 minuta.

### 2.2 ZABORAVILI STE LOZINKU?

Ako ste zaboravili osobnu lozinku (Password) možete ju resetirati postupkom za zaboravljenu lozinku i slijediti korake kao u 1.1.

| Welcome to<br><b>UCTrader</b> |  |
|-------------------------------|--|
| Username *                    |  |
| IT_VW2                        |  |
| Password *                    |  |
| Password                      |  |
|                               |  |
| Login                         |  |
| Forgotten Password?           |  |
| Back to Username              |  |
|                               |  |

### 2.3 PROMIJENILI STE TELEFONSKI BROJ?

Ako želite promijeniti vaš telefonski broj, za pomoć se obratite svojoj Prodaji.

### 2.4 NISTE DOBILI SMS ILI MAIL

Zbog prirode globalnih telekomunikacijskih mreža, s vremena na vrijeme SMS poruke mogu kasniti. Ako ne primite pristupni kod putem SMS-a ili maila, obratite se svojoj Prodaji.

U svakom slučaju, nakon 60 sekundi možete zatražiti novi pristupni kod. Međutim, imajte na umu da, ako prvobitna SMS poruka ili mail kasne te stignu naknadno, sustav neće prihvatiti pristupni kod sadržan u toj poruci, što može rezultirati zaključavanjem vašeg računa. Naime, sustav platforme UCTrader prihvatit će isključivo onaj pristupni kod koji je posljednji upućen.

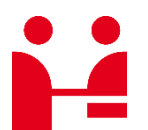

UniCredit Bank GmbH Client Solutions

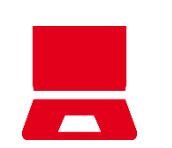

**Online** unicreditgroup.eu/clientsolutions